# SC52 QUICK START

EPEC SC52 Safety Control Unit

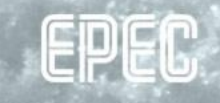

# REQUIRED INSTALLATIONS

1. CODESYS IDE version 3.5 SP10 (3.5.10.0)

• With safety projects this is the exact version that needs to be used

#### 2. CODESYS SIL2 3.5.10.0 package

- Double-clicking the package installs using CODESYS 3.5 package manager
- 3. Epec SDK 2.9 or newer
- 4. Epec CANmoon 3.1.0.2 or newer

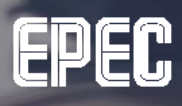

### **FIRST SC52 APPLICATION**

Open MultiTool and create a new projectAdd SC52 device to the project

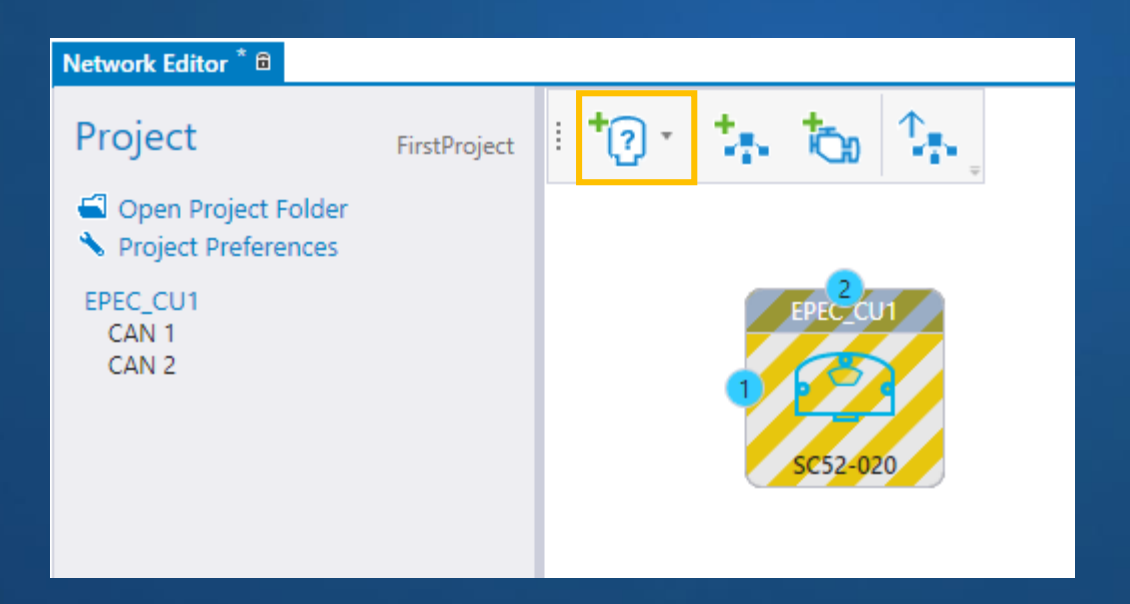

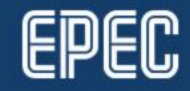

## **CREATE CODESYS PROJECT**

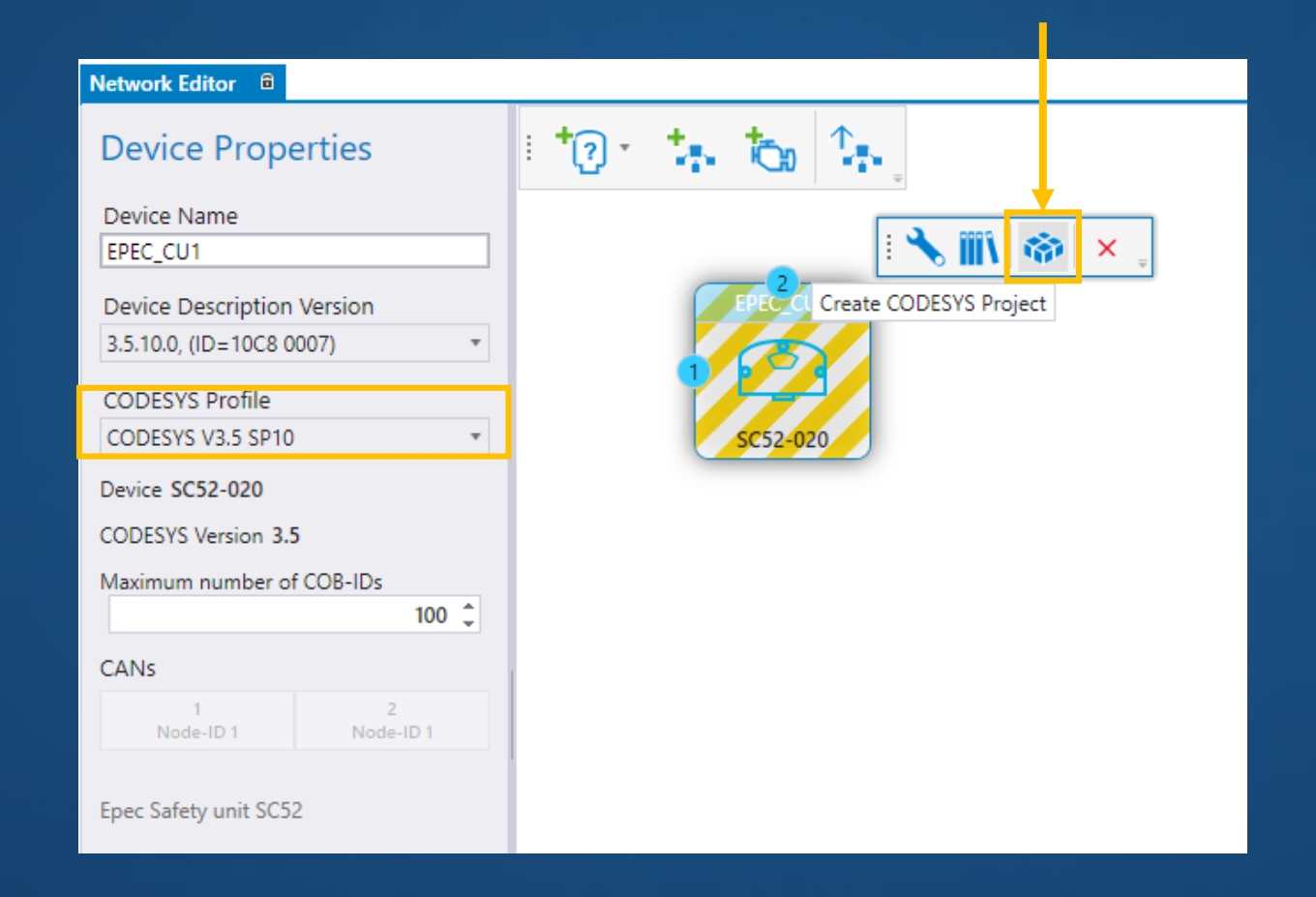

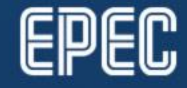

1.11.2018 www.epec.fi

### **CONTROL SAFETY SWITCH**

- To use outputs (and have green LED blinking), output group safety switch has to be energized
- Control output group's safety switch according to global status variables G\_StatusFlags\_Safe.S\_SafeOperationEnable and G\_StatusFlags.SystemOk
  - If statuses are TRUE, set the output group safety switch to TRUE

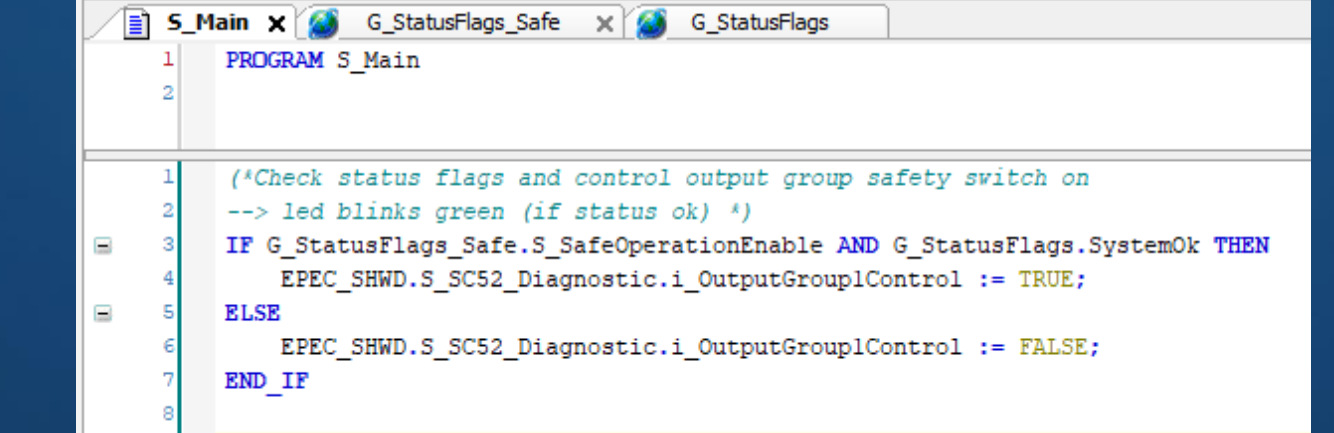

www.epec.fi

### **START CAN GATEWAY FOR C3.5 UNITS**

- Start Epec CAN gateway for C3.5 units application
  - This is needed for CODESYS 3.5 and SC52 CAN connection
- Gateway application starts as a hidden application, it can be found from the system tray

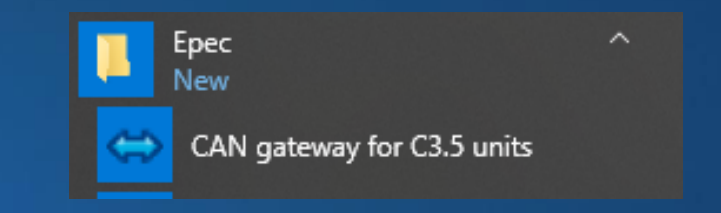

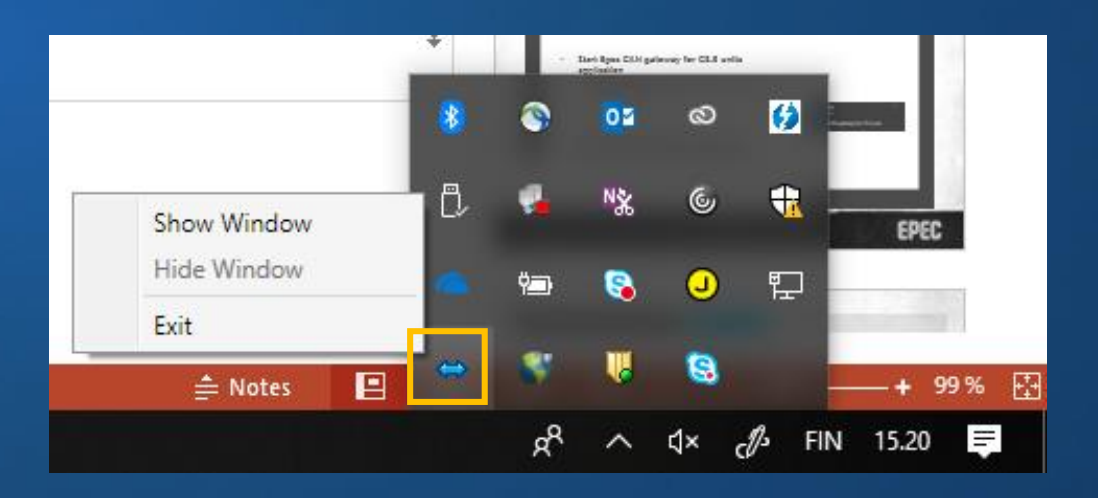

### **DOWNLOADING THE APPLICATION**

- 1. Set the *Bit rate* (default 250 kbit/s)
- 2. Set *Port* to be the same as in CODESYS gateway settings
- 3. Define *Gateway node ID* to an unique value on the CAN bus
- 4. Set used CAN card
- 5. Select Start server

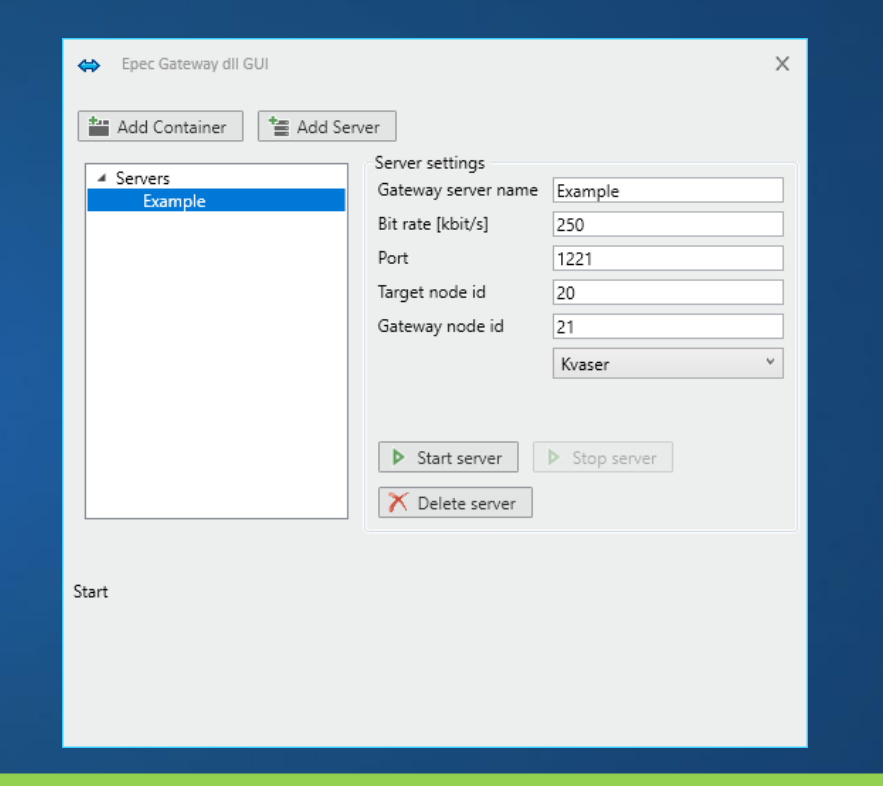

#### Note!

Once in a while, the gateway needs to be restarted. Select **Stop server** and **Start server** again if CODESYS scan cannot find the device

# **SCAN NETWORK**

- Double click the *Device* in CODESYS 3.5 device tree
- Select Scan Network

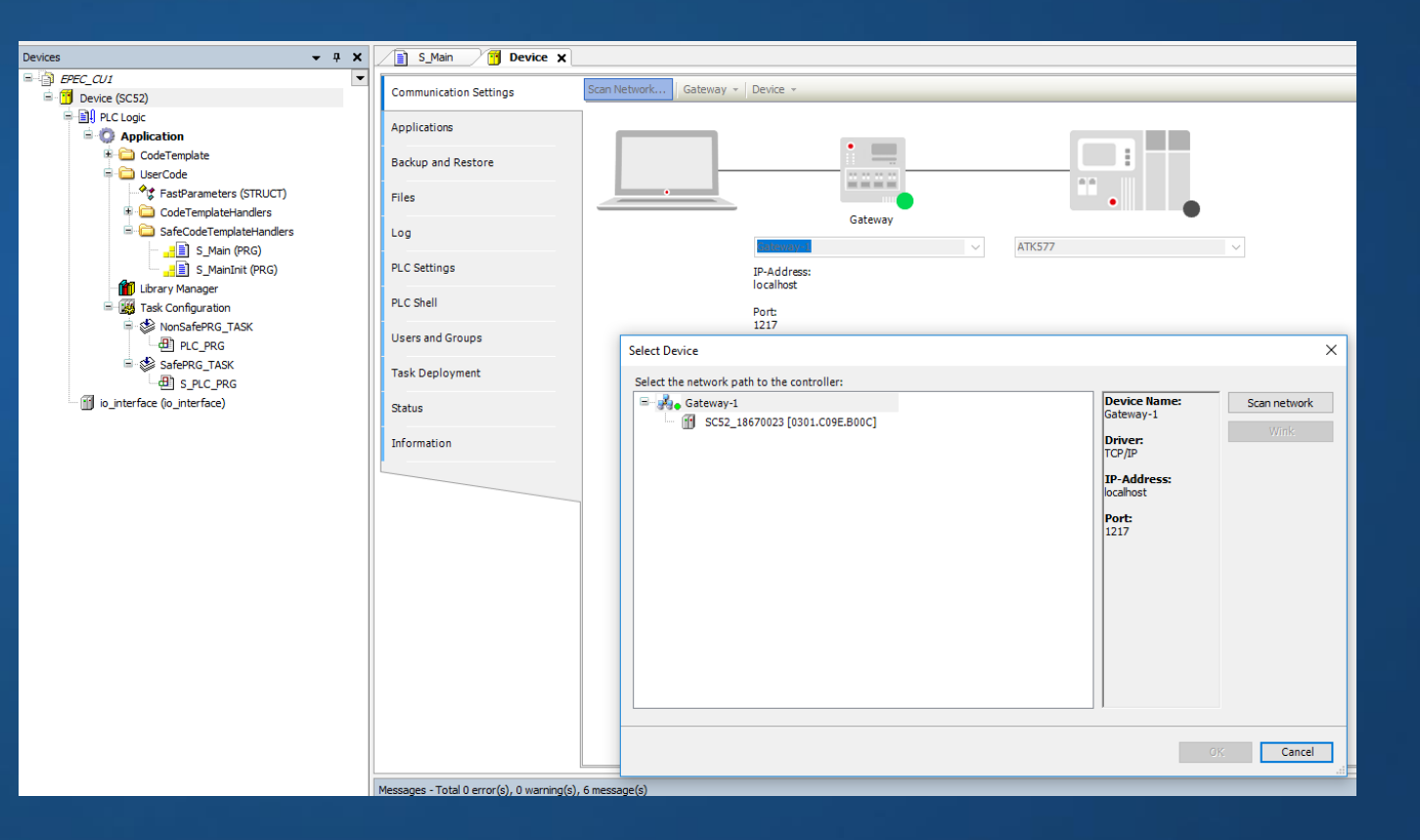

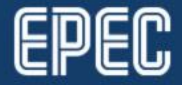

# **SELECT DEVICE**

- Select Device popup lists found devices with the same target ID
- The device name is constructed with SC52\_ prefix and device's serial number

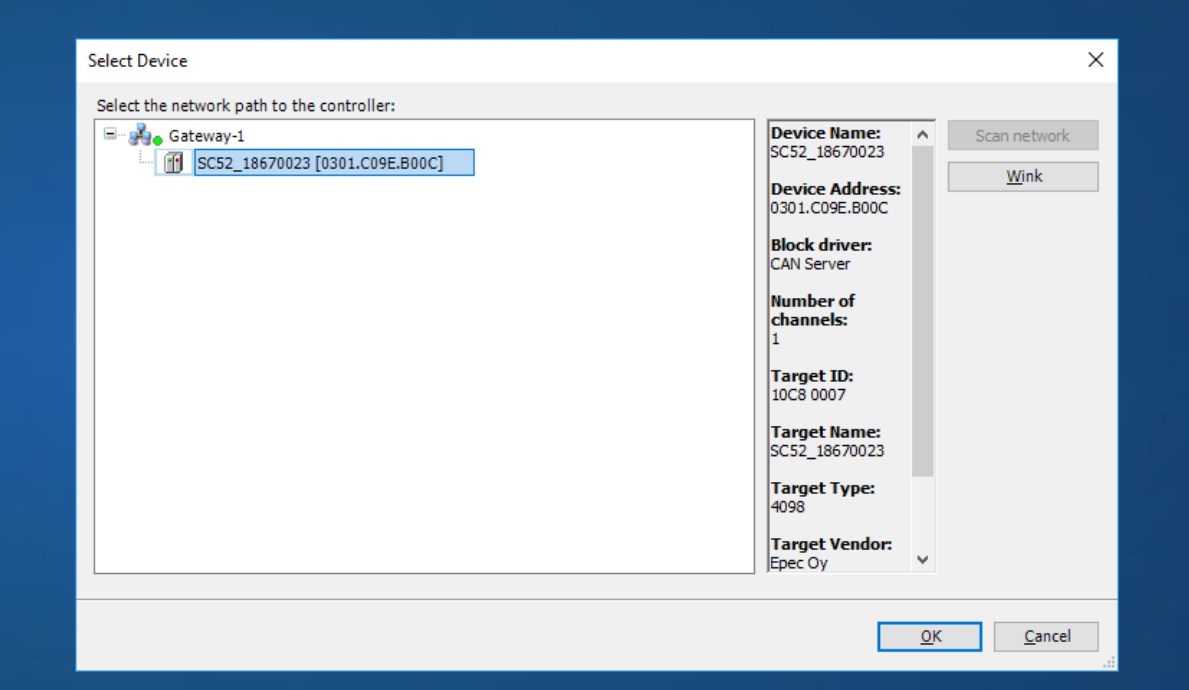

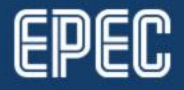

# AUTHENTICATION

- Double-click the found device
  Give username and password
  User name: User
  Password: 4 last digits from serial number
  - Note, that the password is asked twice (CODESYS feature)

| Device User Logon X |                                                                                                    |                |  |  |  |  |  |
|---------------------|----------------------------------------------------------------------------------------------------|----------------|--|--|--|--|--|
| P                   | You are currently not authorized to perform this operation on the device.<br>Please enter the name and password of an user account which has got<br>the sufficient rights. |                |  |  |  |  |  |
|                     | Device Name:                                                                                                    |                |  |  |  |  |  |
|                     | Device Address:                                                                                                    | 0001.A0CD.A07F |  |  |  |  |  |
|                     | <u>U</u> ser Name:                                                                                                    | User           |  |  |  |  |  |
|                     | Password:                                                                                                    | ••••           |  |  |  |  |  |
|                     |                                                                                                    |                |  |  |  |  |  |
|                     |                                                                                                    | OK Cancel      |  |  |  |  |  |

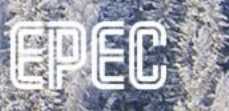

# ENTER DEBUG MODE...

- The device needs to be set to debug mode before application download can be done
- Select SIL2 > Enter debug mode...
- When the device is set to debug mode, download new application with Online > Login

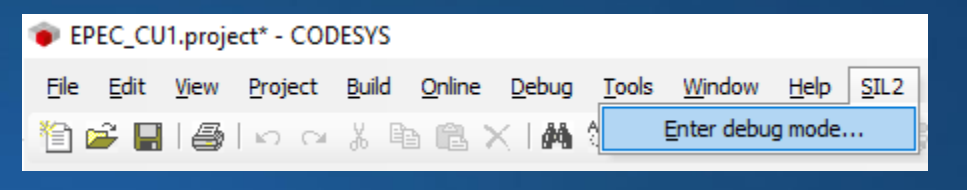

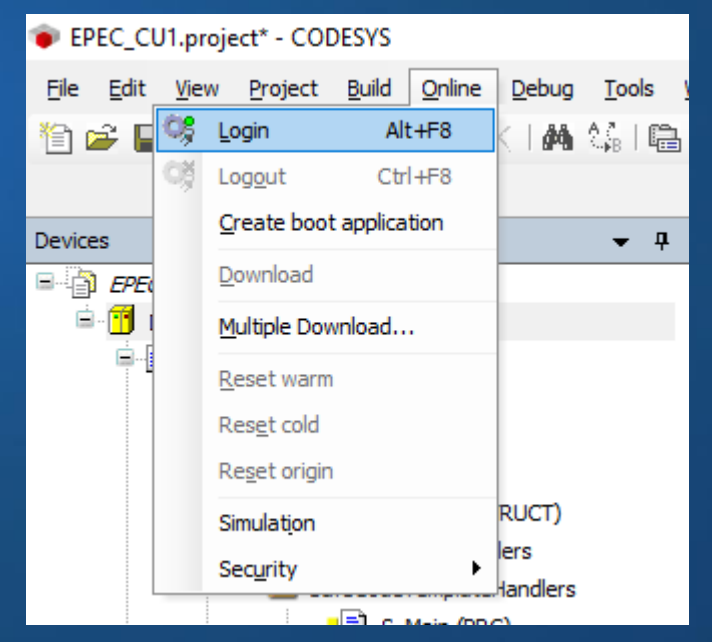

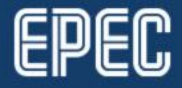

## **START APPLICATION**

 Set the application to running mode by selecting Debug > Start (F5)

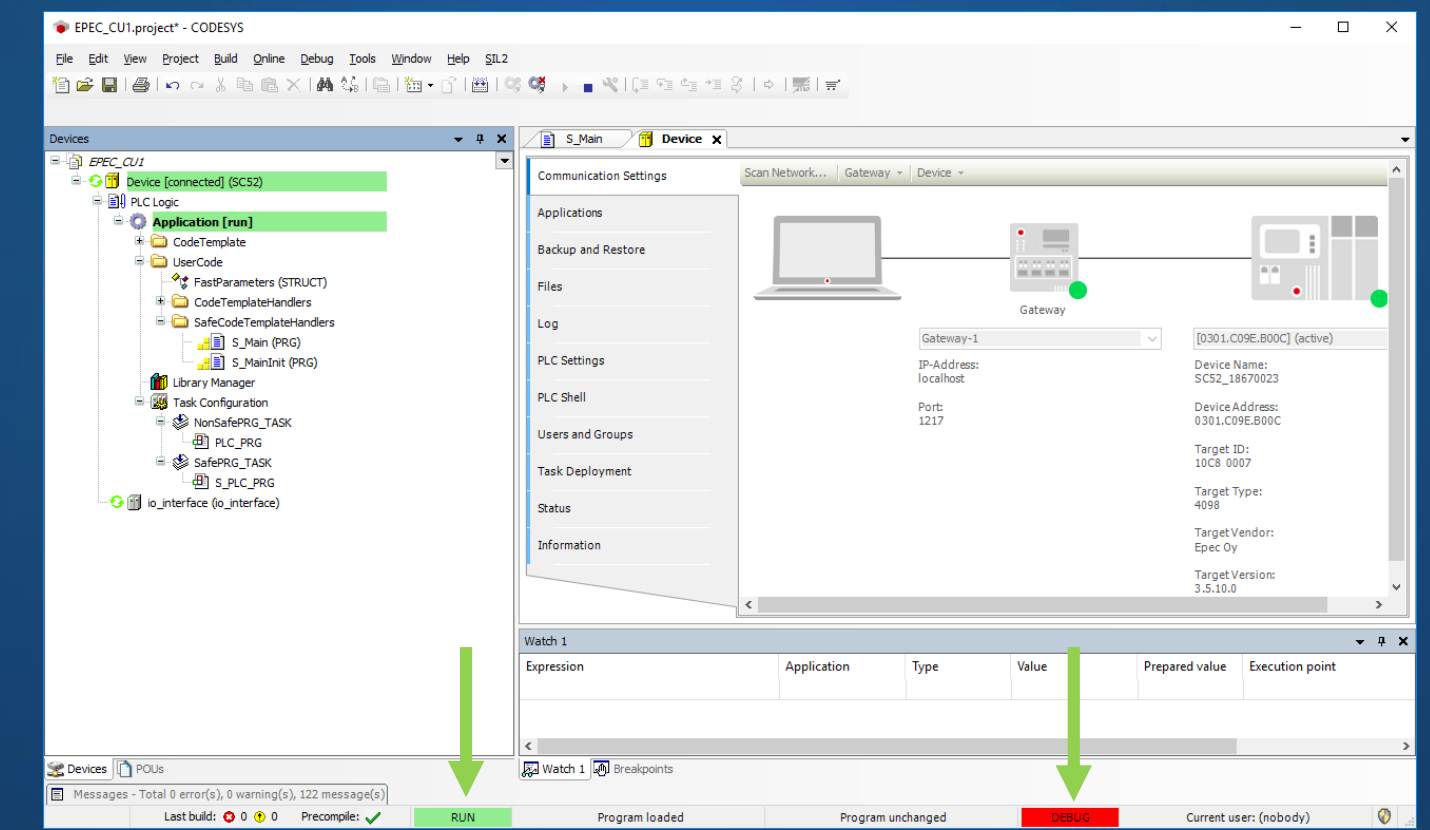

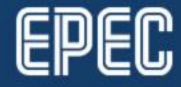

1.11.2018

www.epec.fi

# **USING OUTPUTS**

The output group cannot be enabled when
the device is set to debug mode
an application is downloaded
→ Outputs cannot be used
To be able to use outputs, the safety control unit needs to be power cycled

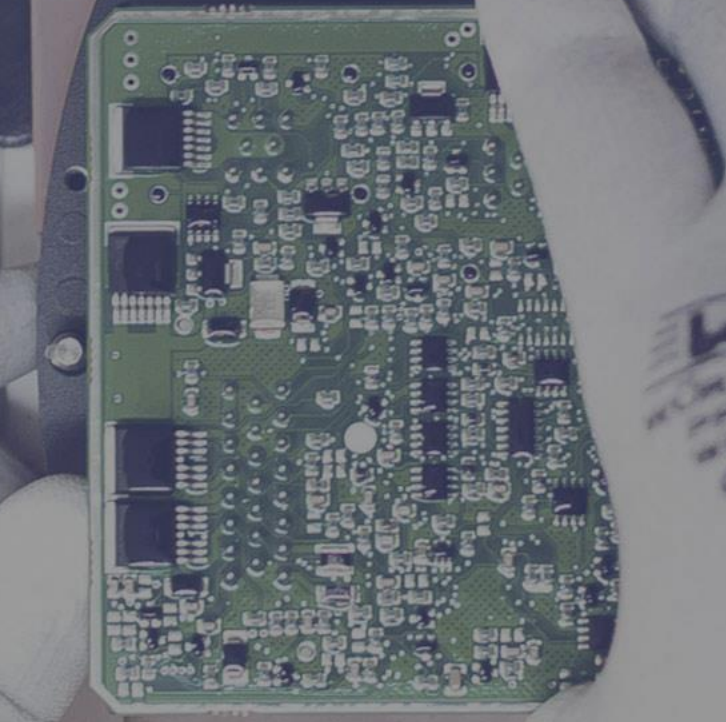

8

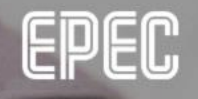

### **POWER CYCLE AND LOGIN**

 Debug mode is not required when going online with an up-todate application

| EPEC_CU1.project* - CODESYS File Edit View Project Build Online Debug Tools Window | Heb STI 2                                            |                                     |           |         |              | -                  |   | ×  |
|------------------------------------------------------------------------------------|------------------------------------------------------|-------------------------------------|-----------|---------|--------------|--------------------|---|----|
|                                                                                    | 0, 100 1 08 08 1 2 1 1 1 1 1 1 1 1 1 1 1 1 1 1 1 1 1 | *≣ \$   ¢   <b>≋</b>   <del>≅</del> |           |         |              |                    |   |    |
| Devices                                                                            | ▼ A X 📄 S Main 🖓 Device                              | <b>x</b>                            |           |         |              |                    |   |    |
| B FPEC QUI                                                                         |                                                      |                                     |           |         |              |                    |   | _  |
| Science [connected] (SC52)                                                         | Communication Settings                               | Scan Network   Gateway -   E        | Device +  |         |              |                    |   |    |
| 🛱 🗐 PLC Logic                                                                      |                                                      |                                     |           |         |              |                    |   |    |
| 🖹 🔘 Application [run]                                                              | Applications                                         |                                     |           | _       |              |                    |   | L  |
| 🗉 🚞 CodeTemplate                                                                   | Backup and Restore                                   |                                     | •         |         |              |                    |   | i. |
| 🖹 🧰 UserCode                                                                       |                                                      |                                     |           |         |              |                    |   |    |
| FastParameters (STRUCT)                                                            | Files                                                |                                     |           |         |              | •                  |   | L  |
| CodeTemplateHandlers                                                               |                                                      |                                     | Gatev     | vay     |              |                    |   |    |
| SafeCodeTemplateHandlers                                                           | Log                                                  |                                     | Gateway-1 | ~       | [0301_C0     | IPE BOOCT (active) |   |    |
| S_Main (PRG)                                                                       | PLC Settings                                         |                                     |           |         | Device N     | (                  |   |    |
| Library Manager                                                                    |                                                      | i                                   | localhost |         | SC52_18      | 670023             |   |    |
| Task Configuration                                                                 | PLC Shell                                            |                                     | Ports     |         | Device A     | ddraest            |   |    |
| 🗟 🥩 NonSafePRG_TASK                                                                |                                                      |                                     | 1217      |         | 0301.009     | E.BOOC             |   |    |
| PLC_PRG                                                                            | Users and Groups                                     |                                     |           |         | Target ID    |                    |   |    |
| 🗏 😻 SafePRG_TASK                                                                   | Task Deployment                                      |                                     |           |         | 10C8 000     | 17                 |   |    |
| S_PLC_PRG                                                                          | is beproyment                                        |                                     |           |         | Target Ty    | /pe:               |   |    |
| 🔤 😏 🔟 io_interface (io_interface)                                                  | Status                                               |                                     |           |         | 4098         |                    |   |    |
|                                                                                    |                                                      |                                     |           |         | Target Ve    | endor:             |   |    |
|                                                                                    | Information                                          |                                     |           |         | Epec Oy      |                    |   |    |
|                                                                                    |                                                      |                                     |           |         | Target Ve    | ersion:            |   |    |
|                                                                                    |                                                      | 1                                   |           |         | 3.5.10.0     |                    |   |    |
|                                                                                    |                                                      |                                     |           |         |              |                    |   |    |
|                                                                                    | Watch 1                                              | Application T                       | vne Value | Dre     | anared value | Execution poin     | • | Ĵ  |
|                                                                                    | Expression                                           | Application                         | ype value | FIG.    | epareu value | execution point    |   |    |
|                                                                                    |                                                      |                                     |           |         |              |                    |   |    |
|                                                                                    |                                                      |                                     |           |         |              |                    |   |    |
|                                                                                    | <                                                    |                                     |           |         |              |                    |   |    |
| Devices POUs                                                                       | Watch 1 Breakpoints                                  |                                     |           |         |              |                    |   |    |
| Messages - Total 0 error(s), 0 warning(s), 122 message(s)                          |                                                      |                                     |           |         |              |                    |   |    |
| Last build: 😳 0 😗 0 Precompile: 🗸                                                  | RUN Program loaded                                   | Program unchar                      | naed S    | AFE RUN | Current us   | er: (nobody)       |   | 0  |

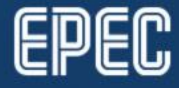

1.11.2018

www.epec.fi

### MAKING CHANGES TO MULTITOOL PROJECT

- Changes in MultiTool project are easily updated to CODESYS 3.5 project
  - Make MultiTool System Export using short cuts or using Project > System Export

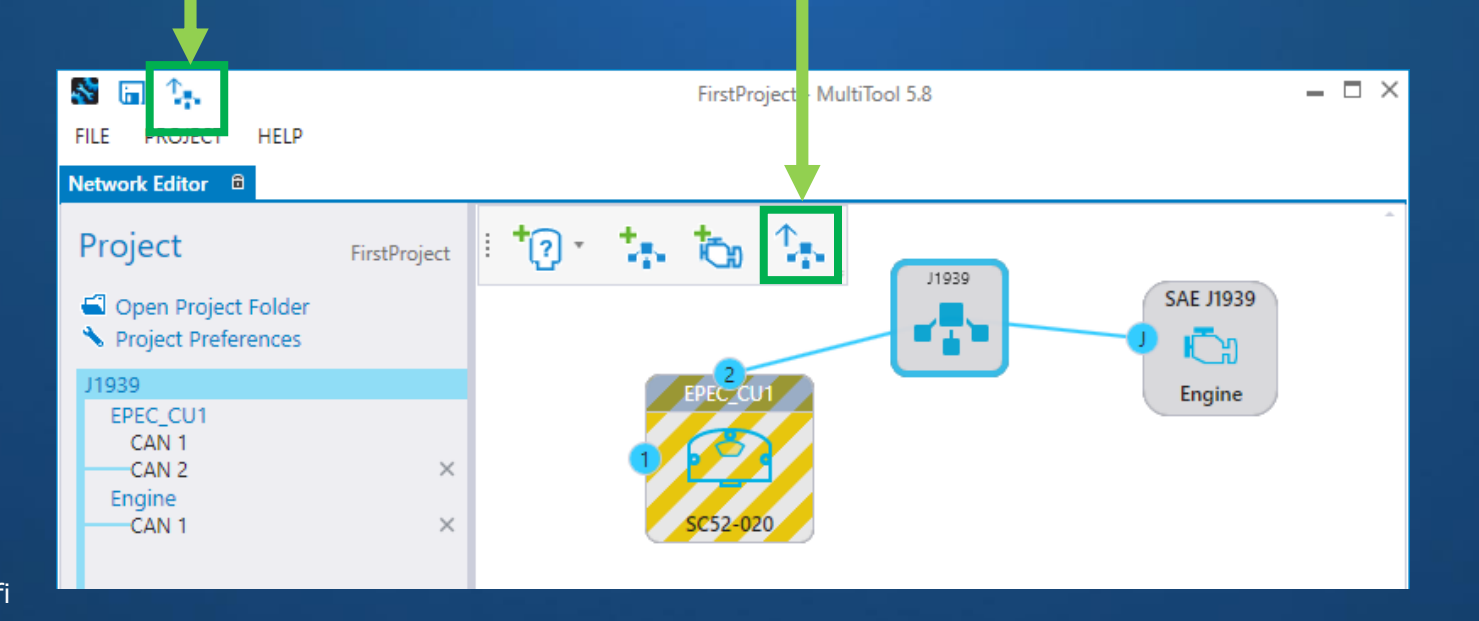

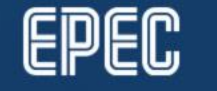

### **IMPORT CHANGES TO CODESYS PROJECT**

- To import MultiTool project changes to the CODESYS project,
  - Open CODESYS project
  - Select Tools > Scripting > Execute Script File...
  - Select *project\_update.py* file from the unit's directory created by MultiTool

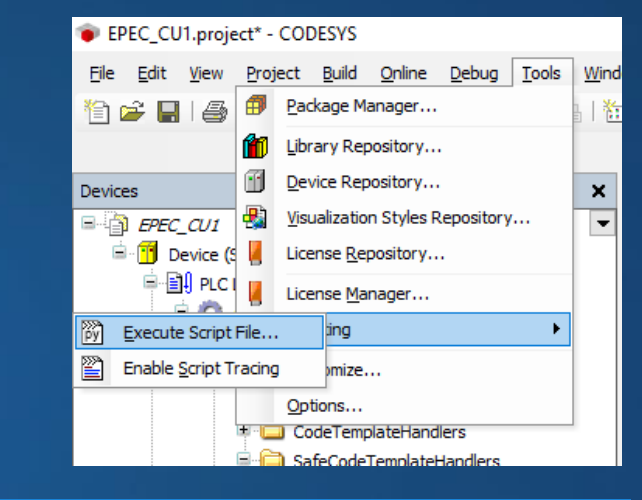

| Choose script file to open                                                          |                                  |                                               |           |  |  |  |  |  |
|-------------------------------------------------------------------------------------|----------------------------------|-----------------------------------------------|-----------|--|--|--|--|--|
| ← → × ↑ 🔤 « Doc                                                                     | uments > FirstProject > EPEC_CU1 | ✓ O Search EPEC_CU1                           | م         |  |  |  |  |  |
| Organize 🔻 New folder                                                               |                                  |                                               | • •       |  |  |  |  |  |
| 📱 Epec Oy                                                                           | ^ Name                           | Date modified Type                            | Siz       |  |  |  |  |  |
| 윩 OneDrive - Epec Oy                                                                | project_update.py                | 8.10.2018 14.59 Python File                   |           |  |  |  |  |  |
| <ul> <li>This PC</li> <li>3D Objects</li> <li>Desktop</li> <li>Documents</li> </ul> |                                  |                                               |           |  |  |  |  |  |
| 📕 Downloads                                                                         | < <                              |                                               | >         |  |  |  |  |  |
| File <u>n</u> ar                                                                    | ne: project_update.py            | V     Python scripts (*.py)       Open     Ca | ∼<br>ncel |  |  |  |  |  |

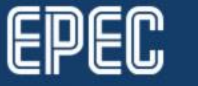

# **EPEC DOCUMENTATION**

Epec Extranet, Programming Manuals

- CODESYS Safety SIL2 User manual (PDF)
- SC52 Safety Manual (PDF)
- Programming and Libraries Manual (HTML, CHM)

#### **Epec Programming And Libraries Manual**

- SDK installs to C:\Program Files (x86)\Epec\SDKDocumentation
  - Open via MultiTool > Help
- Programming book
  - Programming Safety Projects
  - Programming SC52 Safety Control Unit
- Libraries book
  - *S Series Specific Libraries*
  - Common Libraries for Safety Project

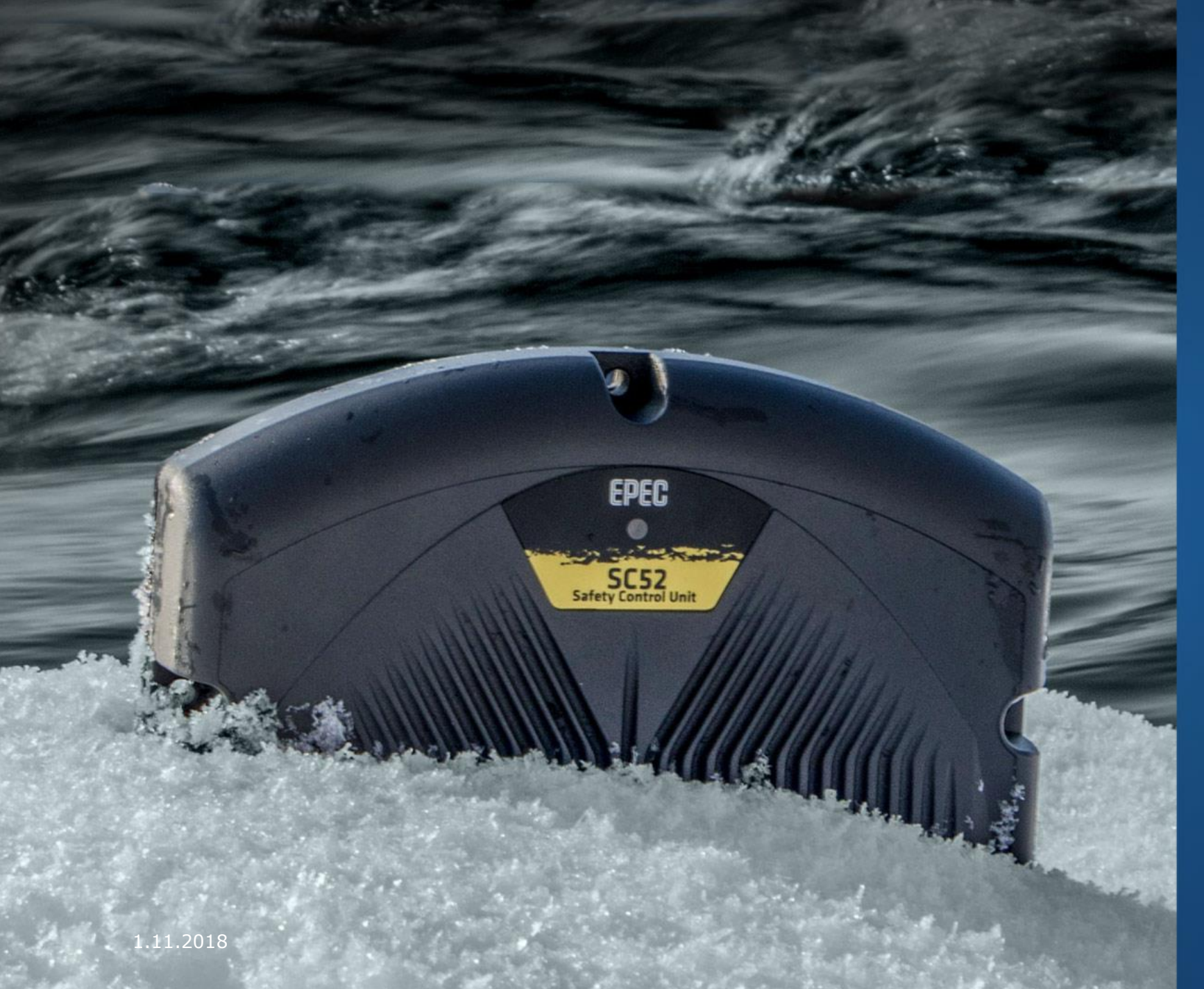

# Thank you!

#### Any questions?

Contact our technical support techsupport@epec.fi

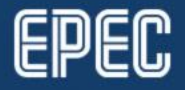